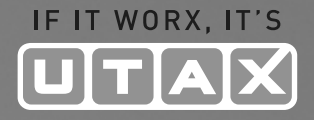

# BEDIENUNGS-ANLEITUNG

## 

Kopieren/Drucken/Scannen/Faxen DIN A4

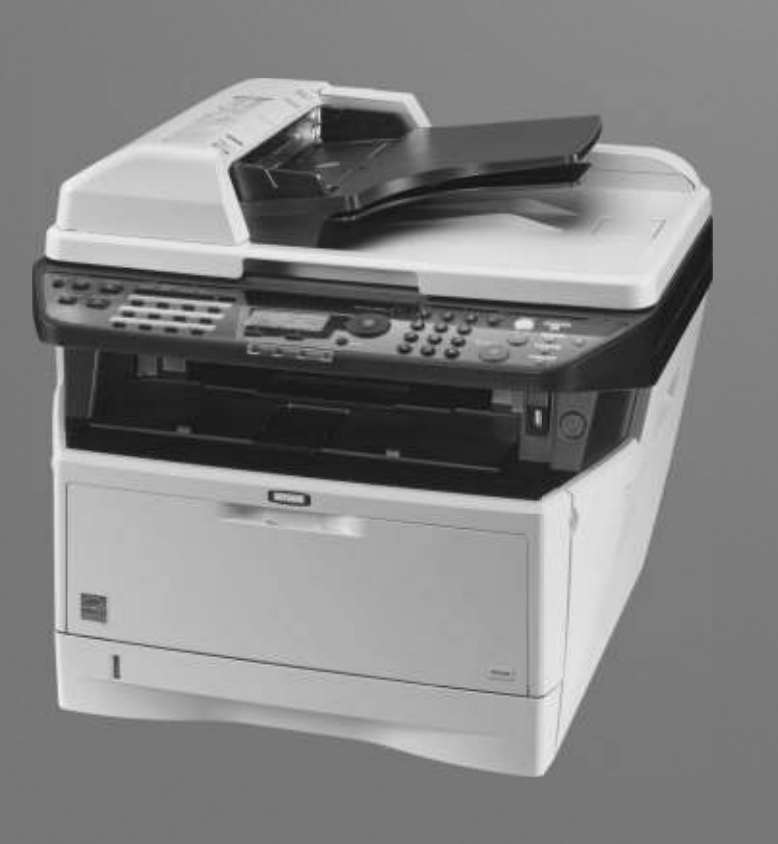

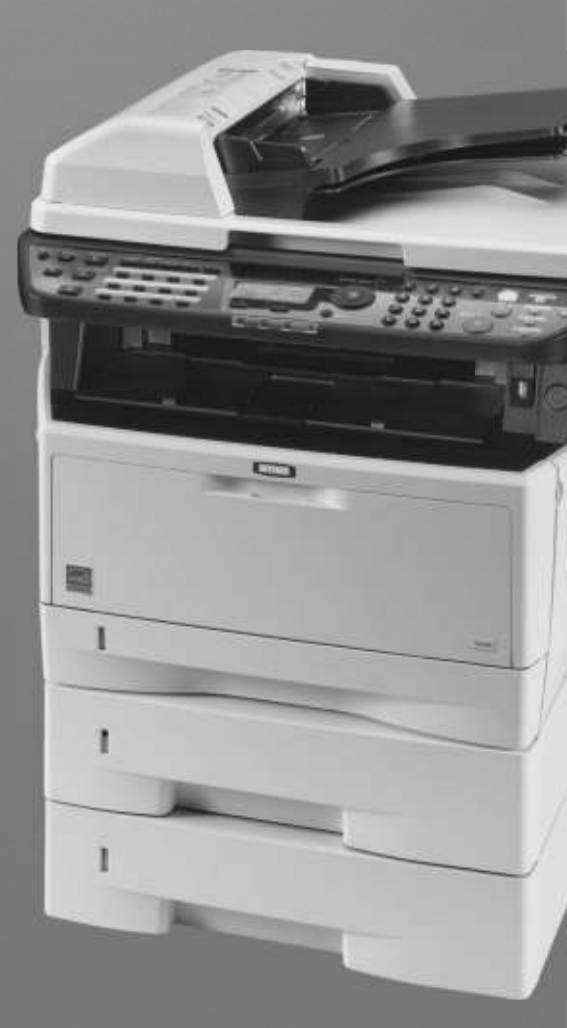

```
Ausdruck.
Sind Sie sicher?
→Statusseite
[ Ja ] [ Nein ]
```

**6** Drücken Sie die **OK** Taste. Eine Bestätigungsanzeige erscheint.

Das Bild links zeigt die Auswahl [Statusseite].

7 Drücken Sie [Ja] (die Linke Auswahl Taste). Der Ausdruck erfolgt. *Fertig.* wird angezeigt und die Anzeige wechselt wieder in das Menü Listedruck.

**HINWEIS:** Sollte eine Audrucksperre aktiv sein, erscheint *Druck- und Speicher-Funktionen sind nun begrenzt.* und der Druck wird abgebrochen.

#### Servicesstatus-Seite

Hier werden mehr Detailinformationen ausgegeben als auf der Statusseite. Mitarbeiter des Kundendienstes drucken in der Regel die Servicestatus-Seite aus, wenn Wartungsarbeiten vorgenommen werden.

#### Netzwerkstatusseite

Hier prüfen Sie Informationen wie Netzwerkschnittstelle, Firmwareversion, Netzwerkadresse und Protokoll.

| <b>Network</b><br>MFP<br>Firmware Version | Status P | age |  |
|-------------------------------------------|----------|-----|--|
|                                           |          |     |  |
|                                           |          |     |  |
|                                           |          |     |  |
|                                           |          |     |  |

Gehen Sie wie folgt vor, um eine der Listen auszudrucken.

| SystMen./Zähler: � 🕅<br>Dokumentenbox |
|---------------------------------------|
| II Ziel bearbeiten                    |
| 12 Einstell/Wartung                   |
| [Beenden ]                            |
|                                       |
| Einstell/Wartung: 💠 💽                 |
| 01 Kopierhelligkeit                   |
| 02 Sende-/Box-Hellig.                 |
| 03 Schwarzlin. korr.                  |
|                                       |

- 1 In SystMen./Zähler drücken Sie die △ oder ⊽ Taste, um [Einstell/Wartung] zu wählen.
- 2 Drücken Sie die Taste **OK**. Das Menü Einstell/Wartung erscheint.

| ·                                                                                             | 3 | Drücken Sie die $\Delta$ oder $\vee$ Taste, um [Service Einst.] zu wählen.                                                                                                    |
|-----------------------------------------------------------------------------------------------|---|----------------------------------------------------------------------------------------------------|
| Service Einst.:<br>Ol Servicestatus<br>Ol Netzwerkstatus<br>Ol Neuer Entwickler<br>[Beenden ] | 4 | Drücken Sie die <b>OK</b> Taste. Service Einstellungen erscheint.                                                                                                    |
|                                                                                               | 5 | Drücken Sie die ∆ oder ∇ Taste, um [Servicestatus]<br>oder [Netzwerkstatus] zu wählen.                                                                                          |
| Ausdruck.<br>Sind Sie sicher?<br>→Netzwerkstatus<br>[ Ja ] [ Nein ]                           | 6 | Drücken Sie die <b>OK</b> Taste. Eine Bestätigungsanzeige<br>erscheint.<br>Das Bild links zeigt die Auswahl [Netzwerkstatus].                                                   |
|                                                                                               | 7 | Drücken Sie [Ja] (die <b>Linke Auswahl</b> Taste). Der<br>Ausdruck erfolgt. <i>Fertig.</i> wird angezeigt und die Anzeige<br>wechselt wieder in das Menü Service Einstellungen. |

**HINWEIS:** Sollte eine Audrucksperre aktiv sein, erscheint *Druck- und Speicher-Funktionen sind nun begrenzt.* und der Druck wird abgebrochen.

### Sendeergebnis-Bericht

Nach Abschluss der Sendung kann automatisch ein Sendebericht ausgedruckt werden. Die nachstehende Tabelle zeigt die verfügbaren Einstellungen. Die Grundeinstellung lautet *Nur bei Fehler*.

| Menüpunkt      | Beschreibung                                                                                                    |
|----------------|----------------------------------------------------------------------------------------------------|
| Aus            | Es wird kein Sendebericht gedruckt.                                                                                                    |
| Ein            | Der Sendebericht wird automatisch<br>gedruckt.<br>Gesendete Bilder können ebenfalls<br>eingedruckt werden.                                                                                                    |
| Nur bei Fehler | Der Ergebnisbericht wird nur ausgedruckt,<br>wenn ein Sendefehler aufgetreten ist.<br>Wenn zwei oder mehr Ziele gewählt<br>wurden, werden die Berichte nur für die<br>Ziele ausgedruckt, bei denen ein Fehler<br>aufgetreten ist. Gesendete Bilder können<br>ebenfalls eingedruckt werden. |

Gehen Sie wie nachstehend beschrieben vor, um einen Bericht zu versenden.